# GUÍA DE IMPLEMENTACIÓN ADDENDA TIENDAS EXTRA

PARA TIPOS DE DOCUMENTO: FA, FS, NE Y CO

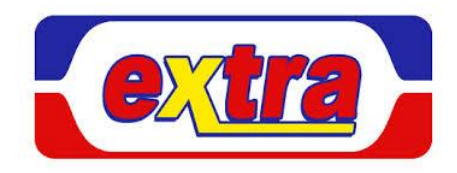

- 1. Proceso de Comercio Electrónico con transacciones y plantillas
- 2. Requisitos
- 3. Administrador 2000 ©
  - 3.1. Configuración:
    - 3.1.1. Parámetros de la Empresa.
    - 3.1.2. Catálogo de Monedas.
    - 3.1.3. Catálogo de Clientes.
    - 3.1.4. Catálogo de Productos.
    - 3.1.5. Catálogo de Conexiones
  - 3.2. Proceso para Generar la transacción en Administrador 2000:
    - 3.2.1. Generar una Factura electrónica.
- 4. Proceso de Prueba y Validación

# 1. Proceso de Comercio Electrónico con transacciones y plantillas

| Transacciones       | Formato    | Canal / Intermediario                                                                         |
|---------------------|------------|-----------------------------------------------------------------------------------------------|
| ORDEN DE COMPRA     |            | Se le envía al proveedor vía correo electrónico                                               |
| DESADV/ASN          |            |                                                                                               |
| RECADV              |            |                                                                                               |
| PREFACTURA          |            |                                                                                               |
| FACTURA/CFD/ADDENDA | XML propio | Se carga al portal PEGASO (PAC q proporciona Buzón Universal de Proveedores a Tiendas Extra). |
| REMADV              |            |                                                                                               |

#### Tipos de Addenda (por Tipo de Proveedor o Area de compra):

| Tipo de Addenda                                                                                                    | Plantilla y otros archivos                                                                                                    |
|----------------------------------------------------------------------------------------------------|----------------------------------------------------------------------------------------------------|
| <ul> <li>XML Basado en AMC 7.1 adaptado para Tiendas</li> <li>Extra. Aplica para tipos documento:</li> <li>«FA» Factura de Mercaderias.</li> <li>«NE» Nota de Crédito por descuento</li> <li>(Financieras)</li> <li>«CO» Notas de credito de devolución</li> <li>«FS» facturas de servicios</li> </ul> | ADD-TiendasExtra-GS1XML71-150805.xsl<br>Otros archivos necesarios:<br>XMLAdd-Partida-TExtra-120223.xml<br>Add-Escritura-Partida-TExtra-120223.xtr<br>Add-Lectura-Partida-TExtra-120223.xtr |

#### **Contactos:**

| Nombre               | Puesto                 | Teléfono  | ext. | Correo                        |
|----------------------|------------------------|-----------|------|-------------------------------|
| Oscar Salgado Moreno | Relaciones Comerciales | 5261-9800 | 1634 | oscar.salgadom@gmodelo.com.mx |

# 2. Requisitos Previos

El sistema del Administrador 2000 © requiere, para la correcta recepción y envío de Transacciones Comerciales Electrónicas a la Cadena Comercial, que el usuario tenga cubiertos los siguientes puntos:

- Conexión a internet.
- No. de Proveedor proporcionado por Tiendas Extra.
- Sistema Administrador 2000® v4.3 nc 110705 o superior.
- Los archivos mencionados en la sección Plantilla y otros archivos.
- No indispensable pero si útiles, los archivos anexos: xos:
  - Manual Compras ver Ultima\_ TBL 07dic2011.docx
  - Instrucciones para el Alta de compras.zip

El proveedor deberá contratar los servicios de PEGASO para poder hacer uso del servicio de Buzón Universal de Proveedores para recibir y dar seguimiento a las Facturas electrónicas expedidas a Tiendas Extra.

La cadena comercial pone a disposición del proveedor las siguientes opciones para hacerle llegar los XML del CFD, a través WebService y a través de la carga en un portal en Internet.

# 3. Administrador 2000 © 3.1 Configuración del Administrador 2000 © 3.1.1 Parámetros de la Empresa.

A continuación se menciona la información que hay que configurar o capturar en las diferentes carpetas o pestañas que conforman los Parámetros de la Empresa.

#### Pestaña "Generales"

A la Addenda se agrega el dato de la moneda con la que fue generado el documento, por ello y en caso de que el proveedor requiera facturar en varios tipos de moneda será necesario tener habilitado el parámetro *"Manejo de MultiMoneda"* en la pestaña "Generales" del módulo "Parámetros de la Empresa", si el proveedor no maneja varios tipos de moneda no es necesario activar este parámetro.

| Parámetros de la Emp            | resa X                                                             |
|---------------------------------|--------------------------------------------------------------------|
| CFD CE Cone                     | exión CF2 B2 L2 CRM Otros Automatización 🗸                         |
| Generales Domicilio             | Clientes Proveedores Productos Decimales Configuración             |
| Número                          | 2 2                                                                |
| Nombre                          | SISTEMAS ESTRATEGICOS SA DE CV 44 SA DE CV                         |
| Directorio                      | \\DANIELHT\A2_44\EMPRESAS\SESA44                                   |
| R.F.C.                          | SES851016UW4                                                       |
| Ejercicio Inicial               | 2011 Ejercicio Inicial 2012 Ejercicio Final 2012 Abierto           |
|                                 | Manejo de MultiMoneda Eecha p/IVA 16% 11/01/2010                   |
|                                 | Manejo de Usuarios                                                 |
| No. Accesos /<br>Mtto. de Datos | 100 🏂                                                              |
| No. de Días para<br>Respaldo    | 100 🔀 🥅 Hacer el Mtto. de Datos antes de Respaldar                 |
| Régimen Fiscal                  | Descrip reg fisc CFD dos                                           |
| Lugar de Expedición             | este es luhgar expedicion defaul cambio cam ect ect TODO ESTE TEXT |

Es un dato requerido para la Addenda el No. de Identificación Global del Proveedor (GLN), éste se captura en el campo "*No. Localización Global*" ubicado en la pestaña "Domicilio" sub pestaña "Empresa". De no contar con él, deberá capturar el GLN genérico **7500000000000**.

| Parámetros de la Emp                                  | resa                                                                   |                                                         | ×      |
|-------------------------------------------------------|------------------------------------------------------------------------|---------------------------------------------------------|--------|
| CFD CE Cone<br>Generales Domicilio<br>Empresa Sucursa | xión   CF2   B2   L2   CRM<br>  Clientes   Proveedores   Productos<br> | Otros   Automatización  <br>  Decimales   Configuración | ✓<br>× |
| Calle                                                 | Av. Gustavo Baz                                                        |                                                         | ?      |
| No. Ext.                                              | 123 No. Int. 2                                                         | C.P. 56000                                              |        |
| Referencia                                            |                                                                        |                                                         |        |
| Colonia                                               | Xocoyahualco                                                           | Municipio/<br>Delegación                                |        |
| Ciudad                                                |                                                                        |                                                         |        |
| Estado                                                | Estado de México                                                       | Teléfono 1232323                                        |        |
| País                                                  | México                                                                 | Fax                                                     |        |
| EMail                                                 | correopanel@gmail.com                                                  |                                                         |        |
| No. de Localización<br>Global                         | 75000000000                                                            |                                                         |        |
|                                                       |                                                                        |                                                         |        |

#### Pestaña "Domicilio" sub pestaña "Sucursal"

Para esta Addenda es opcional indicar los datos de la Sucursal en la que se está generando el CFD/CFDI, si ésta es utilizada por el proveedor.

| Parámetros de la Empresa                                                                                                    | × |
|----------------------------------------------------------------------------------------------------|---|
| CFD         CE         Conexión         CF2         B2         L2         CRM         Otros         Automatización           Generales         Domicilio         Clientes         Proveedores         Productos         Decimales         Configuración           Empresa         Sucursal         Empresa         Sucursal         Control         Control         Control | × |
| Calle Vicente Guerrero                                                                                                    | ? |
| No. Ext. 200 No. Int. 3er. piso C.P. 56000                                                                                                    |   |
| Referencia                                                                                                    |   |
| Colonia Niños Héroes Municipio/<br>Deleoación Gustavo A. Madero                                                                                                    |   |
| Ciudad Distrito Federal                                                                                                    |   |
| Estado Teléfono                                                                                                    |   |
| País México Fax                                                                                                    |   |
| EMail<br>No. de Localización<br>Global                                                                                                    |   |
|                                                                                                    |   |

#### 3.1.2 Catálogo de Monedas.

A la Addenda se agrega el dato de la moneda con la que fue generado el documento, por lo que es muy importante que se asigne correctamente el valor correspondiente en el campo "*Tipo de Moneda Fiscal*" a cada uno de los tipos de moneda utilizados.

En la Addenda también se reporta el Tipo de Cambio cuando se factura en moneda extranjera, por lo que es importante que el tipo de cambio capturado en el campo "Tipo de cambio" sea el correcto.

| A Moneda: DLL/DOLARES          | × |
|--------------------------------|---|
| Listado Detalle                | Ì |
| Clave DLL Nombre DOLARES       | × |
| Tipo de cambio 12.5000         | ? |
| Referencia<br>Monetaria M.E.   | B |
| Tipo de Moneda<br>Fiscal Dolar | 8 |
| Integracion Bancos             | 書 |
| monous (Dz)                    | 4 |
|                                |   |
| Monedas: 2 CONSULTA            |   |

# 3.1.3 Catálogo de Clientes

A continuación se menciona la información para la Addenda que es necesario configurar o capturar en el registro del cliente en el Catálogo de Clientes.

#### Pestaña "Generales"

Indicar el No. de Proveedor que le fue asignado por la Cadena Comercial, este es un dato requerido para la Addenda y se captura en el campo "*No. de Proveedor*".

Es requerido para la Addenda indicar el número de días que el proveedor tiene pactado con la Cadena Comercial como plazo de pago, éste dato se captura en el campo "*Plazo de Pago*", en el campo solamente se captura la cantidad de días, sin la palabra días.

Es opcional para esta Addenda proporcionar los datos del Destino, es decir, los datos del lugar dónde se entrega la mercancía. Para proporcionar esta información en la Addenda es necesario activar la opción *"Maneja Destinos"*, para posteriormente, en la pestaña "Adicional", dar de alta los Destinos y capturar la información correspondiente.

| 🙆 Cliente: 0001007/ | CLIENTE CADEN                  | IA COMERCIAL                           |                                 |         |        | ×      |
|---------------------|--------------------------------|----------------------------------------|---------------------------------|---------|--------|--------|
| Listado Generales   | Adicional Acu                  | mulados (desactualizados               | )                               |         |        | 1      |
| Clave 0001-007      | Nombre CLIE                    | NTE CADENA COMERCIAL                   |                                 |         |        | ×      |
| Tipo Nacional 💌     | Ú 🔽                            | ltimo Nivel 📃 Mos                      | trador                          |         |        | ?      |
| Razón Socia         | CLIENTE CADE                   | ENA COMERCIAL                          |                                 |         |        | B      |
| RFC                 | ; AAA010101AAA                 | A Contacto Francisco                   | o Contreras González            |         | Comp   | ð      |
| D <u>i</u> rección  | Calle y Número:<br>Beferencia: | Alborada 1015 301                      |                                 | *       | Ger    |        |
|                     | Colonia: Polanc                | :0                                     |                                 | -       | ntario |        |
| Eecha de Alta       | 01/11/2011                     |                                        | Status Activo                   | •       | °  °   | <br>_A |
| M <u>o</u> neda     | MXP                            | PESOS                                  |                                 | ~       | - Fil  |        |
| Ve <u>n</u> dedor   | 002                            | OSCAR SMEKE                            |                                 | •       |        |        |
| Concepto Precio     | MAY                            | MAYOREO                                |                                 | -       | entari |        |
| Límite de Crédito   | \$ 500,000.00                  | 🗖 Avisa Sobregiro 🛛 No                 | . de Proveedor 00001            | 03742   | C S    |        |
| Descuento (%        | ) 0.00                         |                                        | Plazo de Pago                   | 30 días |        |        |
|                     | Maneja Desi                    | tinos Tipo de Archiv<br>Emisión de Doc | o/<br>Archivos PDF (*.po<br>cs. | df) ▼   |        |        |
|                     | Relacionado                    | 08                                     |                                 |         | °      |        |
|                     |                                |                                        |                                 |         |        |        |
| Clientes: 10        | CONSU                          |                                        |                                 |         | (-     |        |

Enseguida se da clic en el botón "Dirección" para capturar la siguiente información.

El Número de Localización Global (GLN) que le corresponde a la cadena comercial (Tiendas Extra) es un dato requerido para la Addenda. El GLN que le corresponde a Tiendas Extra es **7504001186019** y deberá capturarlo en el campo *"No. de Localización Global"*.

Es requerido indicar el No. de Sociedad que le corresponde a la razón social a la que se le facturará de acuerdo a la siguiente tabla:

| CATALOGO DE SOCIEDADES                                |          |
|-------------------------------------------------------|----------|
| Nombre                                                | Sociedad |
| COMERCIO Y DISTRIBUCION MODELO S. DE R.L. DE<br>C. V. | 7501     |
| Tiendas Extra SA de CV                                | 7502     |
| INMOBILIARIA EXMOD, S. A. DE C. V.                    | 7503     |
| EXTRASER, SA DE CV                                    | 7504     |

El No. de Sociedad debe capturarse en el campo "Referencia".

| Domicilio                     |              |                        |          | ×        |
|-------------------------------|--------------|------------------------|----------|----------|
| Domicilio                     |              |                        |          |          |
| Calle                         | JAVIER BARRO | S SIERRA PISO 2 ZEDE   | C        | <b>—</b> |
| Número                        | 555          | Interior/<br>Dep./Loc. |          | ×        |
| Referencia                    | 7502         |                        |          | _?_      |
| Colonia                       | ED PLAZA SAN | ITA FE                 |          |          |
| Municipio/Delegación          | DEL. ALVARO  | OBREGON                |          |          |
| <u>C</u> iudad                | MEX          | MEXICO                 | <b>•</b> |          |
| Estado                        | DFE          | DISTRITO FEDERAL       |          |          |
| País                          | MEX          | MEXICO                 |          |          |
| C.P.                          | 01210        |                        |          |          |
| Teléfono                      |              | Fax                    |          |          |
| E-Mail                        |              |                        |          |          |
| No. de Localización<br>Global | 750400118601 | 9                      |          |          |

Pestaña "Generales" sub pestaña "CFD/CE"

Es necesario indicar los archivos que el sistema utilizará para la generación de la Addenda así como la configuración de los parámetros correspondientes. Esta Addenda aplica para los tipos de documento Factura, Nota de Crédito y Nota de Cargo, por lo que para cada uno de ellos es necesario crear un registro de configuración. Para desplegar la forma en la que se define esta información es necesario presionar el botón "Plantillas Addenda" y capturar en ella la siguiente información:

- 1. Documento: Seleccionar Tipo de Documento utilizado para la generación del documento.
- 2. Plantilla: Indicar la ubicación del archivo ADD-TiendasExtra-GS1XML71-150805.xsl
- 3. XSD Archivo: Se captura: https://femodelo.gmodelo.com/Addenda/ADDENDAMODELO.xsd
- 4. XSD ruta: Se captura: http://www.gmodelo.com.mx/CFD/Addenda/Receptor
- 5. N.S. atributo: Se captura: xmlns:modelo
- 6. N.S. valor: Se captura: http://www.gmodelo.com.mx/CFD/Addenda/Receptor
- 7. XML: Se captura el número 0
- 8. Eliminar NS en Addenda: Se captura el número 0
- 9. Posición NS: Se captura el número 1
- 10. XML partidas: Indicar la ubicación del archivo XMLAdd-Partida-TExtra-120223.xml
- 11. XTR partidas (lectura): Indicar la ubicación del archivo Add-Lectura-Partida-TExtra-120223.xtr
- 12. XTR partidas (escritura): Indicar la ubicación del archivo Add-Escritura-Partida-TExtra-120223.xtr

| 💫 Plantillas: /                   | -                     | 24                 |                  | more            | and the second             |                             |              | x  |
|-----------------------------------|-----------------------|--------------------|------------------|-----------------|----------------------------|-----------------------------|--------------|----|
|                                   |                       | D1                 | + –              |                 | ~                          | ×                           | ç            | 1  |
| Documento                         | Plantilla             |                    | P                | lantilla para v | alidación del conte        | nido Plantilla              | para validac | -  |
| * FACI                            | \Addendas\ADD-Ca      | dena-Comercial-v10 | )-111005.xsl ••• |                 |                            |                             |              | _? |
|                                   |                       |                    |                  |                 |                            |                             |              |    |
| 4                                 |                       |                    |                  |                 |                            |                             | Þ            |    |
|                                   |                       |                    |                  |                 |                            |                             | ,            |    |
|                                   |                       |                    |                  |                 |                            |                             |              |    |
| 🛆 Plantillas: 000100              | 7/CLIENTE CADENA      | COMERCIAL          |                  |                 |                            |                             |              | х  |
| K <                               | +                     | ► ·                | + -              | ~               | ~                          | ×                           | 9            | 1  |
|                                   |                       |                    |                  |                 |                            | 1                           |              |    |
| XSD ruta                          |                       |                    |                  |                 | N.S. atributo              | N.S. valor                  |              | -  |
| XSD ruta<br>X http://www.multipad | ck.com.mx/cfd/v1 http | ://www.multipack.o | com.mx/cfd/v1/MP | K_V01.xsd       | N.S. atributo<br>xmlns:MPK | N.S. valor<br>http://www.mu | tipack.com.m | ?  |
| XSD ruta<br>I http://www.multipac | ck.com.mx/cfd/v1 http | ://www.multipack.  | com.mx/cfd/v1/MP | K_V01.xsd       | N.S. atributo<br>xmlns:MPK | N.S. valor<br>http://www.mu | tipack.com.m | ?  |

#### Pestaña "Adicional"

#### Captura de Destinos.

En la Addenda se agregarán los datos del Destino, es decir, el lugar donde se realizó la entrega del producto o servicio facturado, por lo que es opcional capturar la información relacionada a cada uno de los posibles Destinos. La captura de esta información se realiza dentro de la pestaña "Adicional" sub pestaña "Destinos", previamente se debió de haber activado la opción "Maneja Destinos" en el registro del cliente.

Los datos que se toman para la Addenda son los datos del Domicilio. Para acceder a la captura del Domicilio se da clic en botón "Dirección".

| [/    | do Generales Adio     | Pri fi m                     | tuaizados)     | ~ x q                                                                                                    | ×   |
|-------|-----------------------|------------------------------|----------------|----------------------------------------------------------------------------------------------------|-----|
| D     | estino Nombre del Des | tino                         |                | Dirección                                                                                                    | 2 . |
| Л     | 0001 Nombre Bodega    | Destino 0001                 |                | itos                                                                                                    |     |
| -     | 0002 Nombre Bodega    | Destino 0002                 |                | 2                                                                                                    | 0   |
| _     | 0003 Nombre Bodega    | Destino 0003                 |                | astin                                                                                                    | 8   |
|       |                       |                              |                | 8                                                                                                    | *   |
|       |                       | Deminitie                    | 15             | 1.7.1                                                                                                    | X   |
|       |                       | Domicilio                    |                | and the second second se |     |
|       |                       | Domicilo                     | Nombra calla   | dirección del dection                                                                                                    |     |
|       |                       | Cale                         | rivombre calle | Interior/                                                                                                    | ×   |
|       |                       | Número                       | 12541          | Dep./Loc. 585                                                                                                    |     |
|       |                       | Referencia                   |                |                                                                                                    | 3   |
|       |                       | Colonia                      | Colonia del d  | estino                                                                                                    |     |
|       |                       | Municipio/Delegación         | Municipio o D  | elegación Destino                                                                                                    | _   |
|       |                       | <u>C</u> iudad               | QRO            | QUERETARO                                                                                                    | •   |
|       |                       | Estado                       | QRO            | QUERETARO                                                                                                    |     |
|       |                       | País                         | MEX            | MEXICO                                                                                                    |     |
| -     | 14                    | CP.                          | 55555          |                                                                                                    |     |
| lient | tes: 10               | Teléfono                     | [              | Fax                                                                                                    |     |
| _     | THE M                 | -                            |                | T UN                                                                                                    |     |
|       |                       | E-Mail<br>No de Localización |                |                                                                                                    |     |
| A     |                       | Ho. Se Ebedización           |                |                                                                                                    |     |

# 3.1.4 Catálogo de Productos

A continuación se menciona la información que se contempla en la Addenda y que es necesario capturar en el registro de cada producto o servicio que se factura a la Cadena Comercial.

Es requerido el código EAN (Código de Barras 13 caracteres) del producto, éste se captura el campo "Código". De no capturarse ningún código en este campo, el sistema tomará en su lugar el que se capture en el campo "Código Cliente" de la pestaña "Adicional" que se explica más adelante.

Es requerido que el producto o servicio a facturar tenga asignada una unidad base conforme a los calificadores de EDIFACT, este dato se asigna en el campo **"Unidad Base"**. Esta Addenda solo permite los valores correspondientes para piezas y cajas, no admite ninguna otra unidad base.

| Producto: 0001008                                                              | /NOMBRE PRO     | DUCTO A FA          | CTURAR       |                                   |               |                  | ×        |
|--------------------------------------------------------------------------------|-----------------|---------------------|--------------|-----------------------------------|---------------|------------------|----------|
| Listado Generales                                                              | Adicional Acu   | mulados (desa       | ctualizados) |                                   |               |                  | -        |
| Clave 0001-008                                                                 | Nombre NOM      | BRE PRODUCT         | O A FACTURA  | AR                                |               |                  | ×        |
| Tipo Producto 💌                                                                | SubTipo Proc    | lucto Terminad      |              | esglosar Entra<br>esglosar Kit er | idas<br>h XML |                  | ?        |
| Código 123456789112                                                            | 23 🔽 🗸 Ú        | timo Nivel          | Código UF    | C 321198765                       | 54321         |                  | 丧        |
| Descripción                                                                    | Descripcion del | producto a fa       | cturar       |                                   |               | =                |          |
| Descripción<br>Adicional                                                       |                 |                     |              |                                   |               | fegra            | -<br>-   |
|                                                                                | Control         | to 🗆 S              | erializado   | Saldos                            | s Negativos   | Gen              | EA.      |
|                                                                                | Pedimento       | s 🗆 L               | otes         | Saldo                             | Referencial   | Contal           | <u>B</u> |
| Tipo de Costeo                                                                 | Promedio 👻      | G                   | ravable      | IVA (%)                           | 16.00%        | *   <del>6</del> | E.       |
| Status                                                                         | Activo 💌        | IEPS (%)            | 0.00%        |                                   |               | - Fi             |          |
| Costo Detallista (%)                                                           | 0.00%           | Ret. IVA (%)        | 0.00%        | Ret. ISR (%)                      | 0.00%         |                  |          |
| M <u>a</u> rca                                                                 |                 | <ninguna></ninguna> |              |                                   | •             | ΙĽ               |          |
| Lí <u>n</u> ea                                                                 |                 | <ninguna></ninguna> |              |                                   | •             | 88               |          |
| Unjdad Base                                                                    | CJA             | CAJA                |              | •                                 | Presentación  | npler            |          |
| Referencial                                                                    | PZA             | PIEZA               |              | ▼                                 |               | nenta            |          |
| Factor                                                                         | 12              | de Entrada          | \$ 0.00      | Mínima (%)                        | 0.00%         |                  |          |
| Asignar la Clave del Producto al Número Cta. Predial de Identificación en CFDs |                 |                     |              |                                   |               |                  |          |
| K                                                                              | <               |                     |              | M                                 |               |                  |          |
| roductos: 20                                                                   | EDICI           | ON                  |              |                                   |               |                  |          |

#### Pestaña "Adicional"

Es requerido para la Addenda indicar para cada producto o servicio a facturar, el **código SKU** que corresponde al número de identificación especificado en el concepto de la Orden de Compra o Pedido de Tiendas Extra, el código SKU debe capturarse en el campo "**Código Cliente**" ubicado en esta pestaña "Adicional" sub pestaña "Clientes". Se presiona el botón "+" para capturar los datos. De no capturarse ningún código en este campo, para la addenda se tomará el número consecutivo que de manera automática se asigna al capturar la partida en la factura

| 💫 Producto: 00010 | 08/NOMBRE PRODUCTO A FAC     | TURAR          |                 | - • •    |
|-------------------|------------------------------|----------------|-----------------|----------|
| Listado Generales | Adicional Acumulados (desact | ualizados)     |                 | 1        |
|                   | • N •                        |                | ✓ ×             | ۲ ×      |
| Cliente           | Nombre del Cliente           | Código Cliente | % Dscto. Código |          |
| 0001-007          | CLIENTE CADENA COMERCIAL     | CCLTE00001     | 0.00            |          |
|                   |                              |                |                 |          |
|                   |                              |                |                 |          |
|                   |                              |                |                 |          |
|                   |                              |                |                 | 3 8      |
|                   |                              |                |                 |          |
|                   |                              |                |                 |          |
|                   |                              |                |                 | <b>₽</b> |
|                   |                              |                |                 | ntes     |
|                   |                              |                |                 | l₩<br>I  |
|                   |                              |                |                 | l des    |
|                   |                              |                |                 | •        |
| H                 | ▲ ▶                          | - N            | (               | -        |
| Productos: 20     | CONSULTA                     |                |                 |          |

Página 7 de 11

# 3.1.5 Catálogo de Conexiones

En el caso de esta Addenda no es necesaria ninguna conexión, pero el proveedor deberá contratar con Pegaso el servicio correspondiente para poder hacer uso del portal que ponen disponible para cargar en él los XML de las Facturas Electrónicas para Tiendas Extra.

### 3.2 Proceso para Generar la transacción en Administrador 2000 ©

#### 3.2.1 Generar una Factura Electrónica.

A continuación se menciona la información que es considerada por la Addenda y se captura al momento de generar el documento.

Para cubrir los requerimientos de esta Addenda, el Administrador 2000© ocupa su funcionalidad de captura de datos adicionales, estos datos adicionales pueden ser a nivel documento, a nivel partida o ambos, para que se ejecute sin problemas esta funcionalidad es indispensable que el archivo "**midas.dll**" se encuentre en la misma carpeta dónde se encuentra el ejecutable del Administrador 2000© (X2000.exe). Si no se encuentra este archivo en el lugar indicado solicítelo al departamento de Soporte Técnico de Control 2000.

#### Pestaña "Detalle"

En la pestaña "Detalle" se contempla la siguiente información.

En caso de entrega centralizada (CeDis), debe capturarse el número de orden de compra (Pedido) en el campo "No. Orden Compra" y la fecha de la misma en el campo que se despliega dando clic en el botón "..."

| Pacturación             |             |                                                |                                                                                                    |      | 83 |
|-------------------------|-------------|------------------------------------------------|----------------------------------------------------------------------------------------------------|------|----|
| Listado Detalle         |             |                                                |                                                                                                    |      | /  |
| Generales               |             |                                                |                                                                                                    | 8    | ×  |
| <u>T</u> ipo            | FDHT        | CFD PRUEBA DHT                                 | Vúmero 000053 🕞 Ligar Docs                                                                            | § -  | -  |
| Eecha                   | 11/11/2011  | Vigencia                                       | Doc. NA Serie/ Fold                                                                                   | ento | r  |
| Datos del Cliente       |             |                                                | Se da clic en botón "" para poder capturar la fecha de                                                |      | X  |
| Cliente                 | 001-023     | ESTRATEGIA EMPRES/                             | ARIAL CLTE PRUEBAS                                                                                    | i l  | 9  |
| Agente                  |             | No. de<br>Proveedor ES0001                     | No. Orden<br>Comerca 2778899                                                                          |      | 8  |
| Concepto Preci          | io MAY      | MAYOREO                                        | Recepción 11/11/2011 Plazo Pago 30 días                                                               |      |    |
| Moned                   | da MXP      | PESOS                                          | Orden de compra                                                                                       |      | 21 |
| Desail                  |             |                                                |                                                                                                    |      | ŝ. |
| IN In the second second |             | ►                                              | Eecha 15/12/2011                                                                                      |      |    |
| No. Producto            | CUADEDNOD   | Cantidad<br>OFESION 1.00                       | Cant. Ket. Precio Un Ket. IVA % Ret. ISR imp. Total                                                   |      | -  |
|                         | COMPERSION  | 1.00                                           | ?                                                                                                    |      | _  |
|                         |             |                                                |                                                                                                    |      | 10 |
|                         |             |                                                |                                                                                                    | e    | ğ  |
|                         |             |                                                |                                                                                                    | CF   | D  |
|                         |             |                                                |                                                                                                    | CE   |    |
|                         |             |                                                |                                                                                                    |      | _  |
|                         |             |                                                |                                                                                                    |      | •  |
| Importe Net             | to \$<br>s. | 45.00 Importe IEPS<br>\$ 0.00 Importe IEPS (GD | S \$ 0.000 Importe Ret. ISR \$ 0.00   Anticipo<br>) \$ 0.0000 Importe Total \$ 52.20 Envio a terceros |      |    |
| Importe IV/             | A           | \$ 7.20 Importe Ret. N/                        | A \$0.00 Total Unidades 1.00 T En Parcialidades                                                       |      |    |
| R                       |             | <                                              | P 14 C                                                                                                | -    |    |
| Documentos: 98          | EDIO        | CION                                           | No definido                                                                                           |      |    |

#### Datos adicionales a nivel partida

Al terminar la captura normal de los datos de la partida se presenta un formulario llamado "Datos Adicionales Addenda" para capturar la siguiente información.

**NoPartida**. Si en la Orden de Compra o Pedido está indicado un número de línea para el producto que se factura, éste número de línea debe capturarse en este campo. Si no se captura nada en este campo, la addenda en automático generará un número consecutivo multiplicado por 10, por ejemplo 10, 20, 30, ...., tal como lo indica el requerimiento de la addenda.

#### Sub Pestaña "Observaciones"

En caso de entrega a Tienda (pie de camión), debe capturarse el número de folio de la Nota de recepción, número emitido por el comprador cuando recibe la mercancía que es facturada, así como la fecha en que fue asignado dicho folio. Estos datos se capturan en los campos *"Folio"* y *"F. Recepción"* respectivamente, de la sección *"Recibo de Mercancías"* ubicados en esta sub pestaña "Observaciones".

La addenda requiere se indique el tipo específico de documento que se está emitiendo, por lo tanto es necesario que en el campo "*Dato 1*" se capture la clave de dos caracteres de acuerdo a las siguientes opciones:

- > FA si se trata de Factura de Mercaderías.
- > NE si se trata de Nota de Crédito por descuento (Financieras)
- > CO Notas de crédito de devolución
- FS facturas de servicios

Cuando el documento que se emite es una Nota de Crédito que hace referencia a una factura, es opcional capturar en el campo "*Dato 3*", la Serie-Folio o UUID de la factura referida.

| 💫 Facturación                                                                                        |                                                                                                    | - 0                                                                                           | 8                |
|----------------------------------------------------------------------------------------------------|----------------------------------------------------------------------------------------------------|-----------------------------------------------------------------------------------------------|------------------|
| Listado Detalle<br>Observaciones del Documento                                                       | F. Entrega         //           Hora (hh:mm:ss)         0 ± 0 ± 0 ±           F. Becepción         / /           Hora (hh:mm:ss)         0 ± 0 ± 0 ± |                                                                                               | >× < ☆ 図 @ @ @ @ |
| Dato 1     Dato 2     Dato 3       BAC <ninguno>       Integración Contable       Concepto</ninguno> | EMai<br>Tpo Envio CFDI<br>En linea C En lote<br>Recibo de Mercancias<br>Folo                                                                         | Para capturar las fechas<br>relacionadas al Recibo de<br>Mercancías se da clic en<br>botón "" | CE •             |
|                                                                                                    | M                                                                                                    | (č                                                                                            |                  |

# 4. Proceso de Prueba y Validación

Una vez que el Administrador 2000 se encuentre correctamente configurado y se pueda generar una factura de prueba, es necesario comunicarse con el Sr. Oscar Salgado Moreno de Tiendas Extra para que prepare una Orden de Compra con datos de prueba y la factura sea generada en base a esa Orden de Compra, los datos de contacto del Sr. Oscar Salgado Moreno son:

#### Oscar Salgado Moreno

Relaciones Comerciales |Finanzas Corporativo |Tel. 5261-9800 Ext. 1634 | oscar.salgadom@gmodelo.com.mx

La validación de los xml con addenda se realizarán a través del PAC Pegaso que le provee a Tiendas Extra del servicio de un Buzón Universal de Proveedores en su portal (Pegaso).

URL's que se estarán manejando para las pruebas:

El proveedor deberá realizar primero el registro de datos en el módulo (URL) de Compras, para después poder ingresar a la URL del portal de pruebas y cargar en él los xml de pruebas. Se anexa el archivo "Manual Compras ver Ultima\_TBL 07dic2011.docx" el cual contiene instrucciones sobre el proceso de contratación de servicios dentro del Buzón Universal de Proveedores

Compras http://pegasotecnologiacfdi.net/ComprasQA/Acceso.aspx

Buzón Universal http://pegasotecnologiacfdi.net/PegasoRecepcionBuzonQA/Acceso.aspx

Adjunto deberá encontrar el archivo "Instrucciones para el Alta de compras.ZIP" que contiene los archivos (FIEL de pruebas) que se podrán utilizar para cualquier proveedor en el ambiente de pruebas del sitio de compras, al finalizar la compra se hará una compra referenciada con ello es importante se notifique Mesa de Soporte Modelo para que se procese dicho movimiento como "pagado", así mismo si requieren que la mesa de soporte los apoye en línea.

Para la fase de pruebas es necesario que en el apartado de Contrato de Servicio se capture 'aaa010101aaa' en RFC del Representante Legal cuando se está efectuando el contrato de compras.

Si el proveedor tiene dudas sobre la operación dentro del portal de Pegaso o requiere soporte en línea, se cuenta con la Mesa de Servicio con la dirección de correo y teléfono siguiente: MESA MODELO/EXTRA 018002140168 / soportemodelo@pegasotecnologia.com

Una vez que el proveedor ha realizado el proceso de registro y compra en el portal de Pegaso (ambiente pruebas), podrá comenzar a cargas ahí sus xml de pruebas.

Cuando se genera el xml de prueba y se carga en el portal de Pegaso, el estatus que debe de tener éste para identificarlo sin errores es "Aceptado", como se muestra en la siguiente imagen.

|                              |                                 |                                |                                                                 |                                        |                                                         |                                                           |                                       |                                           | <u>Sucursal</u>                            | <u>Terminar Sesión</u>                        |
|------------------------------|---------------------------------|--------------------------------|-----------------------------------------------------------------|----------------------------------------|---------------------------------------------------------|-----------------------------------------------------------|---------------------------------------|-------------------------------------------|--------------------------------------------|-----------------------------------------------|
| ~                            |                                 | -                              |                                                                 | Cor                                    | nprobar                                                 | ntes Fisca                                                | ales Dig                              | jitales                                   | s por Ir                                   | nternet                                       |
| -()                          | TECNO                           | LOGIA                          |                                                                 |                                        |                                                         |                                                           | BUZÓ                                  |                                           | SAL DE PRO                                 | VEEDORES                                      |
|                              |                                 |                                |                                                                 |                                        |                                                         |                                                           |                                       |                                           |                                            |                                               |
|                              |                                 |                                |                                                                 |                                        |                                                         |                                                           |                                       |                                           |                                            |                                               |
| 11111                        |                                 |                                |                                                                 |                                        |                                                         |                                                           |                                       |                                           |                                            | ^                                             |
|                              |                                 |                                |                                                                 |                                        |                                                         |                                                           |                                       |                                           |                                            |                                               |
|                              |                                 |                                |                                                                 |                                        |                                                         |                                                           |                                       |                                           |                                            |                                               |
| and the second second        |                                 |                                | Exportar                                                        |                                        |                                                         |                                                           |                                       |                                           |                                            |                                               |
| mpiar                        |                                 |                                | exportar                                                        |                                        |                                                         |                                                           |                                       |                                           |                                            |                                               |
| mpiar                        |                                 |                                |                                                                 | I                                      |                                                         |                                                           |                                       |                                           |                                            |                                               |
| mpiar                        |                                 |                                |                                                                 | I                                      |                                                         |                                                           |                                       |                                           |                                            |                                               |
| BANTES                       | BUZÓN                           |                                |                                                                 | I                                      |                                                         |                                                           |                                       |                                           | Δ.                                         |                                               |
| BANTES                       | BUZÓN                           |                                |                                                                 | I <br>                                 |                                                         |                                                           |                                       |                                           | $\mathbf{X}$                               |                                               |
| mpiar<br>BANTES<br>'ágina 10 | BUZÓN                           | Folio                          | R.F.C. Receptor                                                 | Sucursal                               | Fecha Emisión                                           | Fecha Recepción                                           | Fecha Pago                            | Tipo CFD                                  | Documento                                  | Estatus                                       |
| mpiar<br>BANTES<br>'ágina 10 | S BUZÓN                         | Folio<br>98                    | R.F.C. Receptor<br>TEX9302097F3                                 | Sucursal<br>MATRIZ                     | Fecha Emisión<br>22/03/2012                             | Fecha Recepción<br>22/03/2012                             | Fecha Pago<br>N / D                   | Tipo CFD<br>ingreso                       | Documento<br>Digital                       | Estatus I                                     |
| BANTES                       | S BUZÓN                         | <b>Folio</b><br>98<br>97       | R.F.C. Receptor<br>TEX9302097F3<br>TEX9302097F3                 | Sucursal<br>MATRIZ<br>MATRIZ           | Fecha Emisión<br>22/03/2012<br>22/03/2012               | Fecha Recepción<br>22/03/2012<br>22/03/2012               | Fecha Pago<br>N / D<br>N / D          | Tipo CFD<br>ingreso<br>ingreso            | Documento<br>Digital<br>Digital            | Estatus<br>Aceptado<br>No Válido              |
| mpiar<br>BANTES<br>'ágina 10 | S BUZÓN<br>Serie<br>A<br>A<br>A | <b>Folio</b><br>98<br>97<br>94 | R.F.C. Receptor<br>TEX9302097F3<br>TEX9302097F3<br>TEX9302097F3 | Sucursal<br>MATRIZ<br>MATRIZ<br>MATRIZ | Fecha Emisión<br>22/03/2012<br>22/03/2012<br>18/03/2012 | Fecha Recepción<br>22/03/2012<br>22/03/2012<br>21/03/2012 | Fecha Pago<br>N / D<br>N / D<br>N / D | Tipo CFD<br>ingreso<br>ingreso<br>ingreso | Documento<br>Digital<br>Digital<br>Digital | Estatus<br>Aceptado<br>No Válido<br>Rechazado |

Y al consultar el histórico dentro del mismo Portal Pegaso también debe presentar el Estatus "Aceptado"

|                             | Comprobant                       | es Fisc     | :ales Digita<br>ອບzón ບ   | <u>su</u><br>ales po<br>niversal di | cursal  <u>Terminar Se</u><br>TINTERNE<br>E PROVEEDOR |
|-----------------------------|----------------------------------|-------------|---------------------------|-------------------------------------|-------------------------------------------------------|
| r a Consulta >> Histórico A | Addenda Validación Enviar        | - HISTORIAI |                           |                                     |                                                       |
|                             |                                  | Opciones    | Fecha 🔧                   | Estatus                             | Nota                                                  |
| 02097F3                     |                                  | 2           | 2/03/2012 06:13:47 p.m. A | oeptado                             |                                                       |
| AS EXTRA, S.A. DE C.V.      |                                  | 2           | 2/03/2012 06:08:52 p.m. F | ecibido por Recept                  | tor                                                   |
|                             | Folio                            | 2           | 2/03/2012 06:03:48 p.m. E | inviado a Receptor                  |                                                       |
|                             | 1010                             | 2           | 2/03/2012 06:03:45 p.m. F | lecibido en Buzón                   |                                                       |
|                             | Fecha                            |             |                           |                                     |                                                       |
|                             | Total                            |             |                           |                                     |                                                       |
|                             |                                  |             |                           |                                     |                                                       |
| ad                          | Concepto                         |             |                           |                                     |                                                       |
| ARRENDAMIEN                 | TO DEL 1 AL 31 DE MARZO DEL 201: |             |                           |                                     |                                                       |

Las imágenes de estos estatus deben ser enviados al Sr. Oscar Salgado de Tiendas Extra para que él confirme que ya fue superada la prueba y que se puede pasar al ambiente productivo.

Ya en ambiente productivo, el proveedor deberá realizar una compra real de servicios para poder cargar y dar el seguimiento a los documentos cargados en el Portal Pegaso.